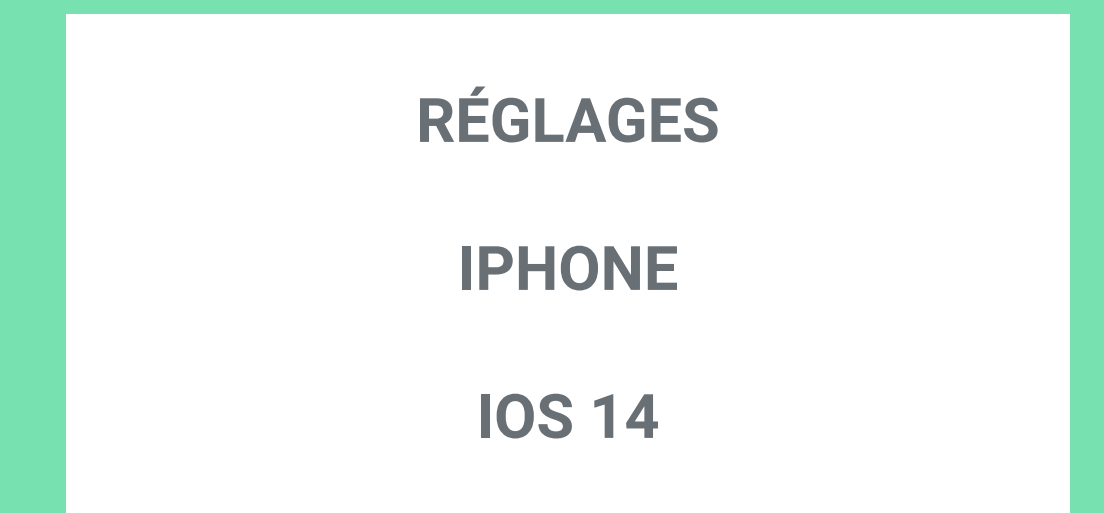

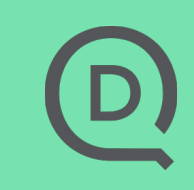

#### **RECUEIL DES PERMISSIONS**

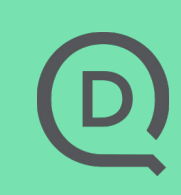

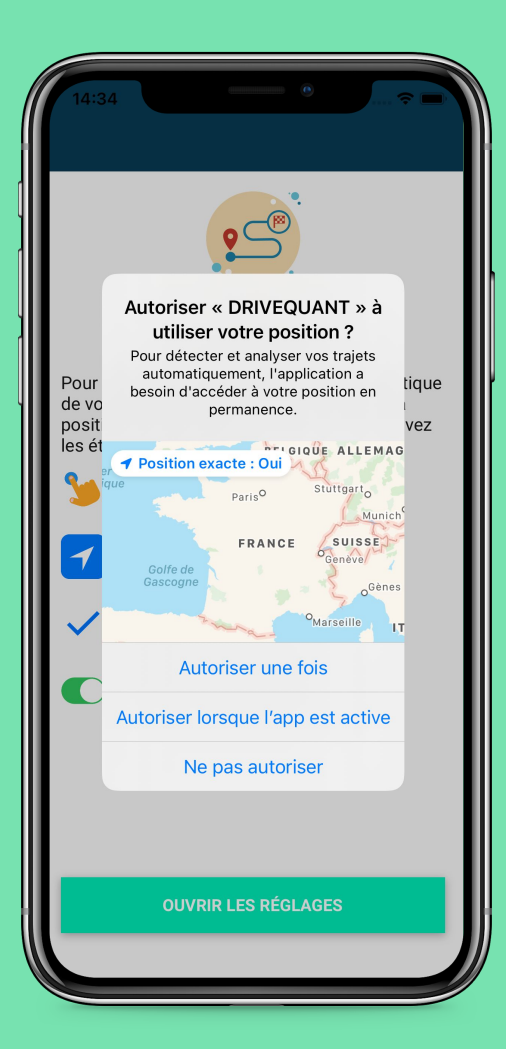

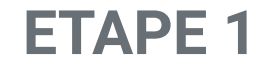

# A l'installation, autorisez l'application à accéder à la position du téléphone en cliquant sur Autoriser une fois

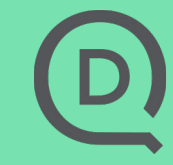

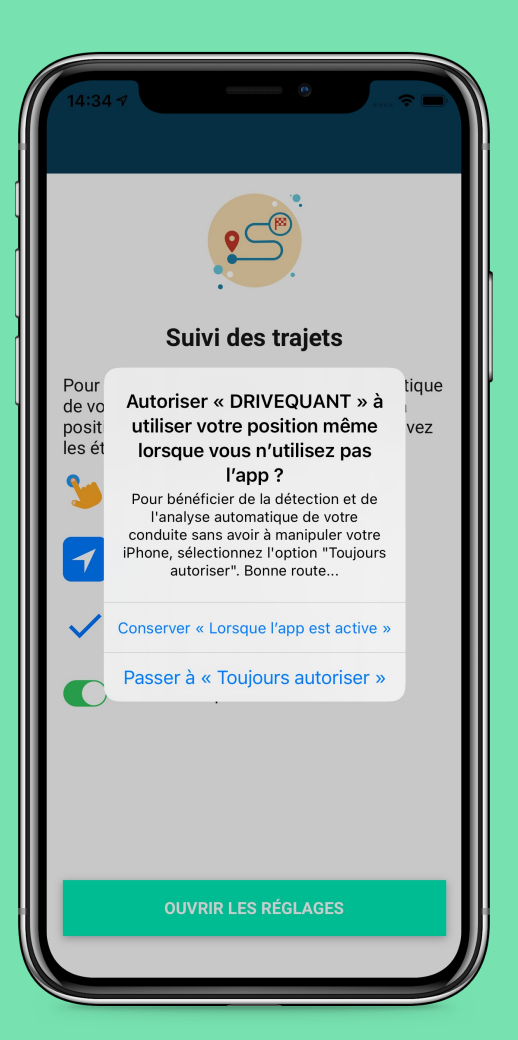

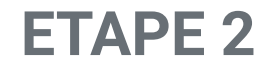

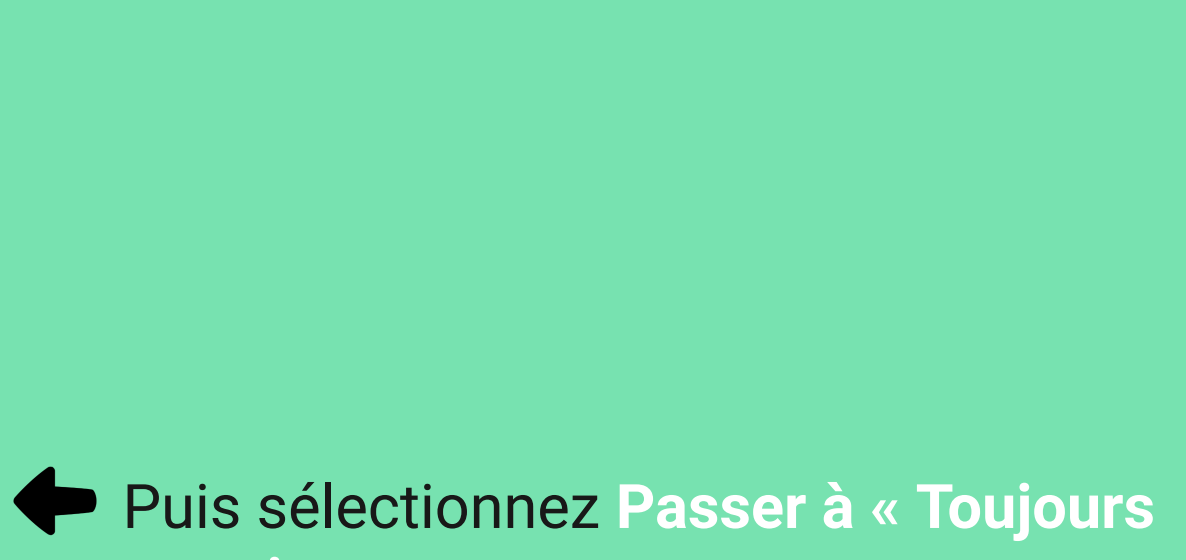

autoriser »

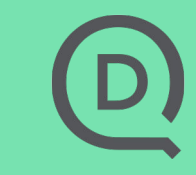

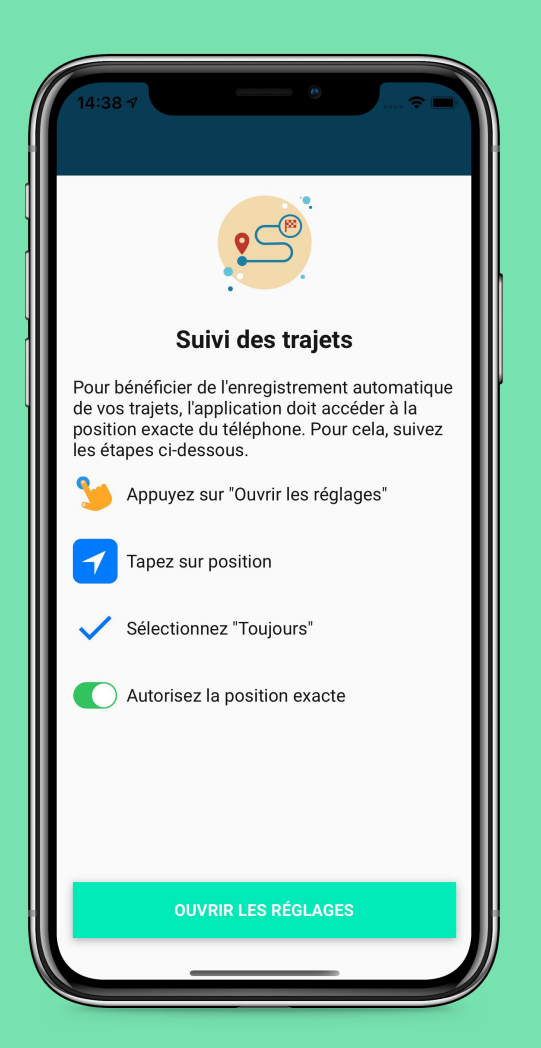

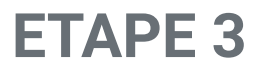

# Si les mauvaises options ont été sélectionnées à l'étape 1 ou 2 :

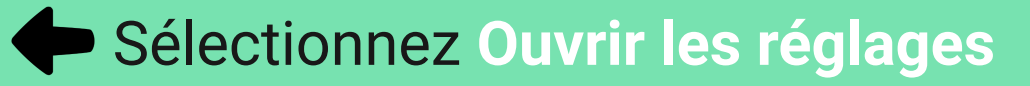

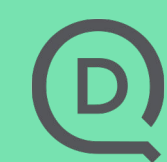

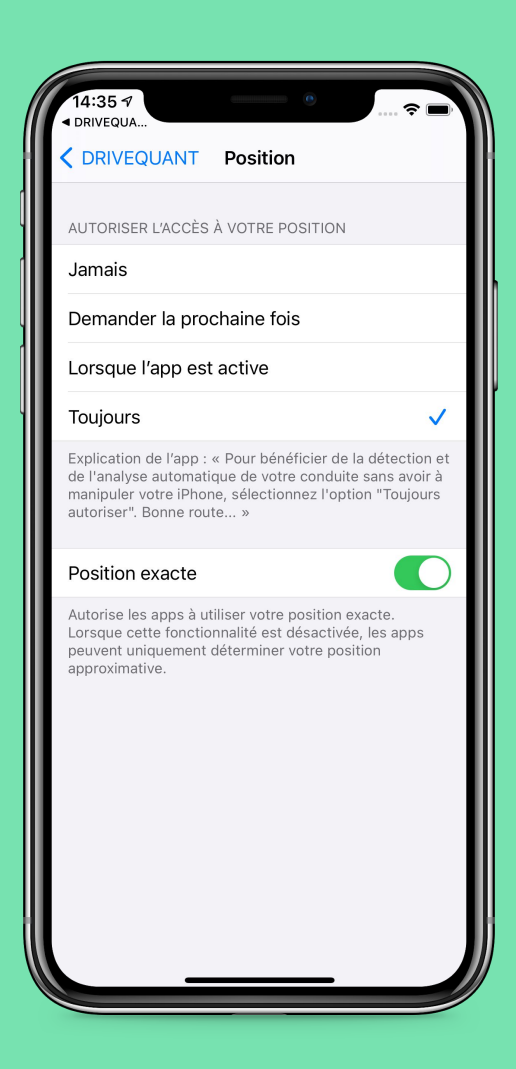

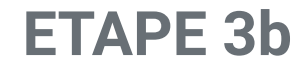

## Puis, sélectionnez Toujours

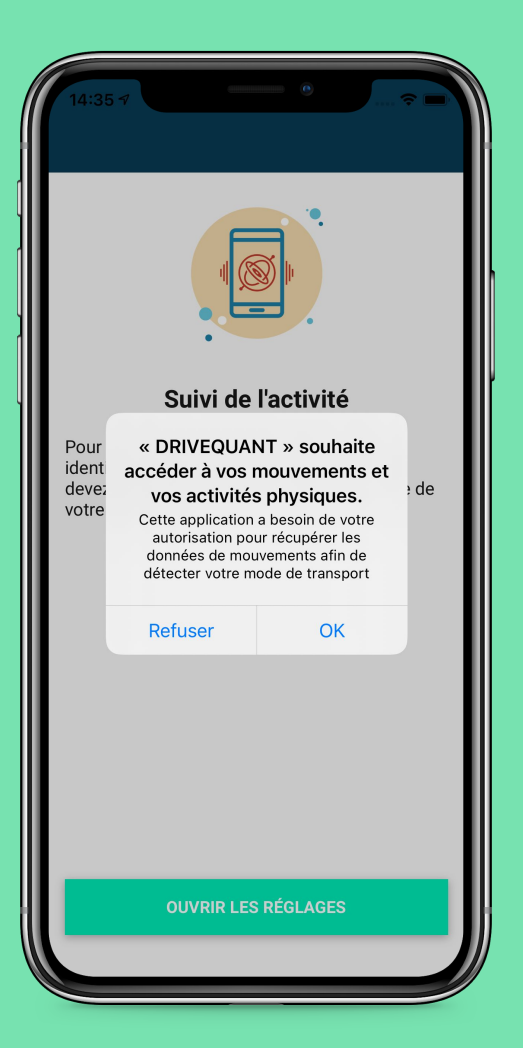

#### **ETAPE 4**

# Ensuite, pour valider l'accès aux mouvements physiques, cliquez sur Ok

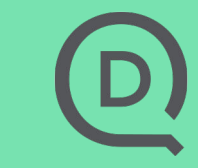

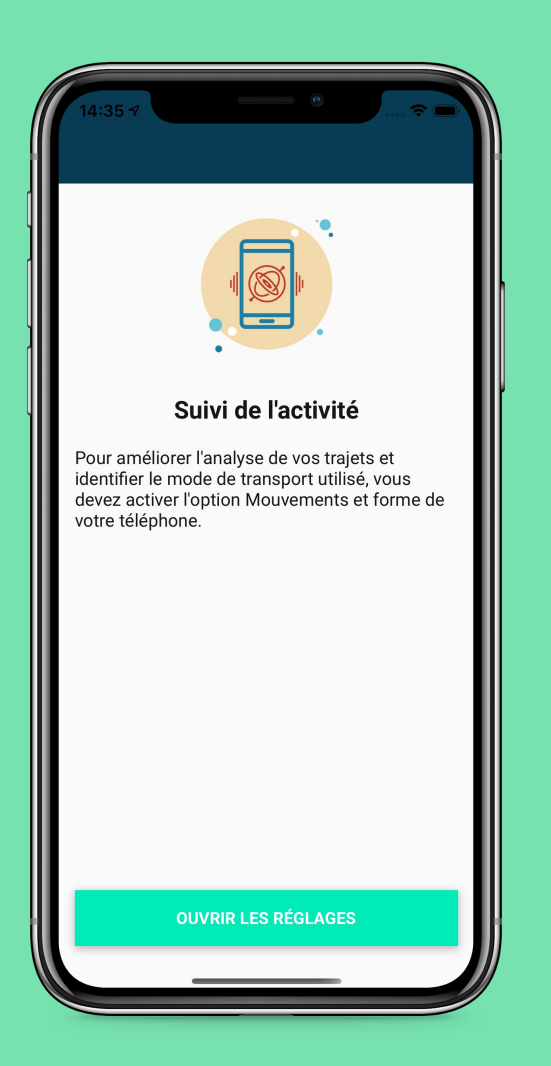

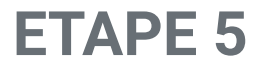

# Si à l'étape précédente vous avez cliqué sur Refuser :

## Cliquez sur Ouvrir les réglages

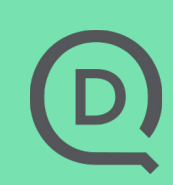

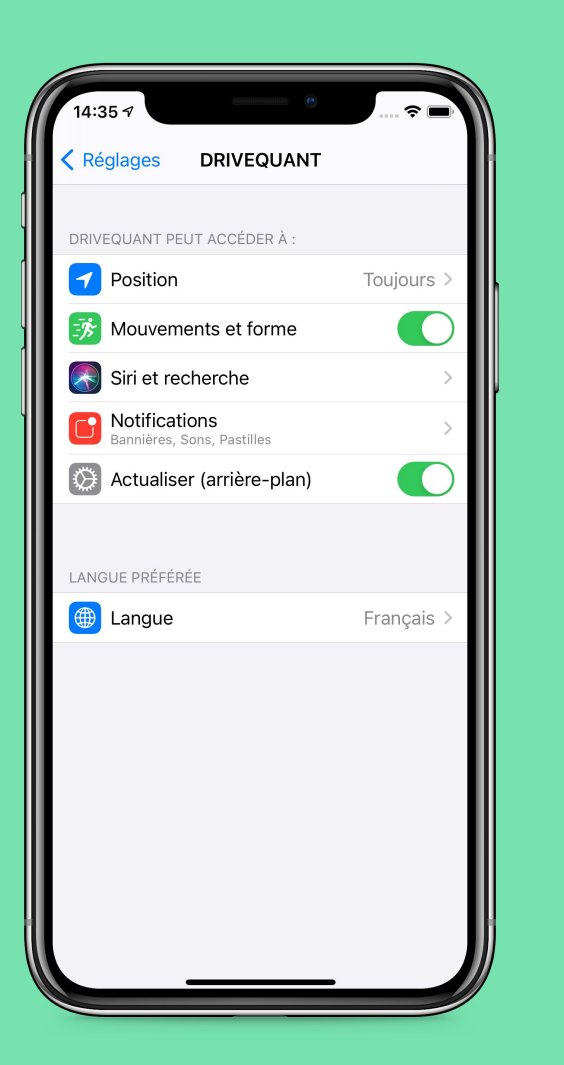

#### **ETAPE 5b**

## Dans les réglages, Mouvements et forme doit être activé

D

#### **DIAGNOSTIC DE L'APPLICATION**

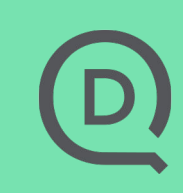

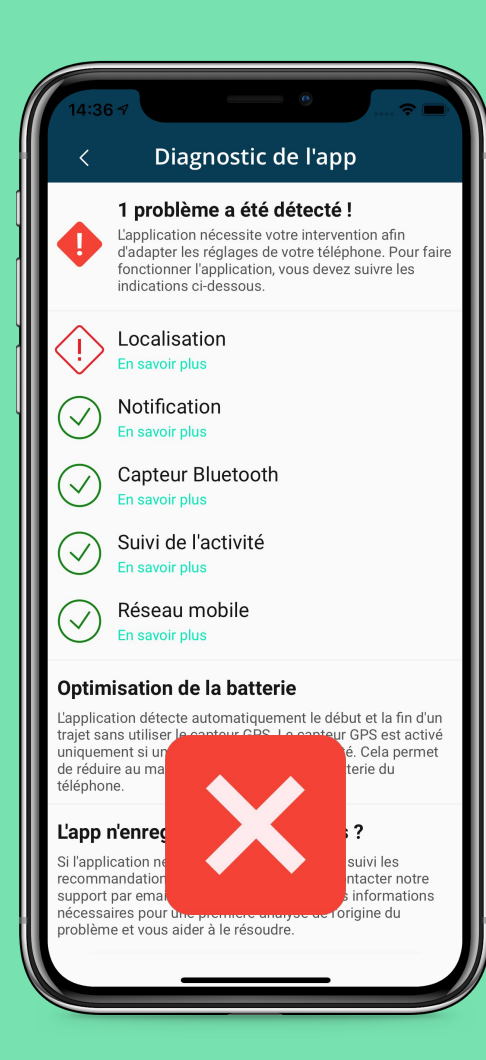

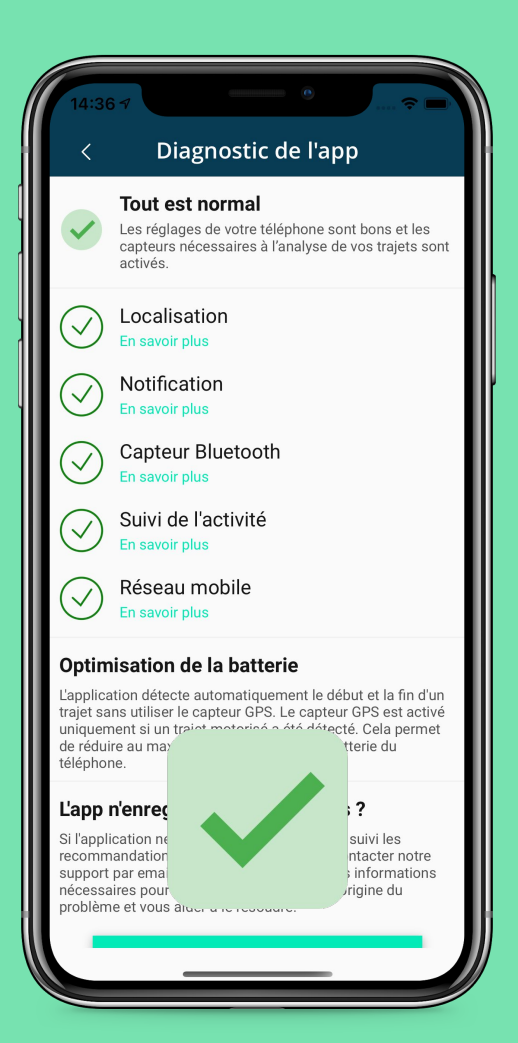

Si vous n'autorisez pas l'accès à la localisation, ou si vous n'activez pas la position exacte, une alerte s'affiche sur l' écran de Diagnostic de l'app

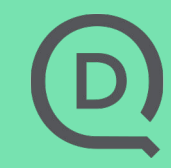

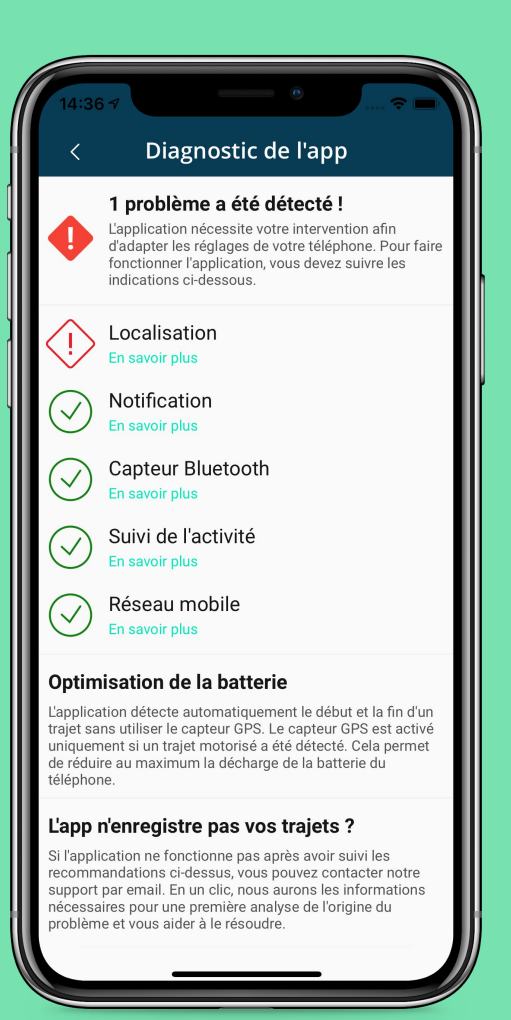

# Dans ce cas, cliquez sur En savoir plus sous Localisation

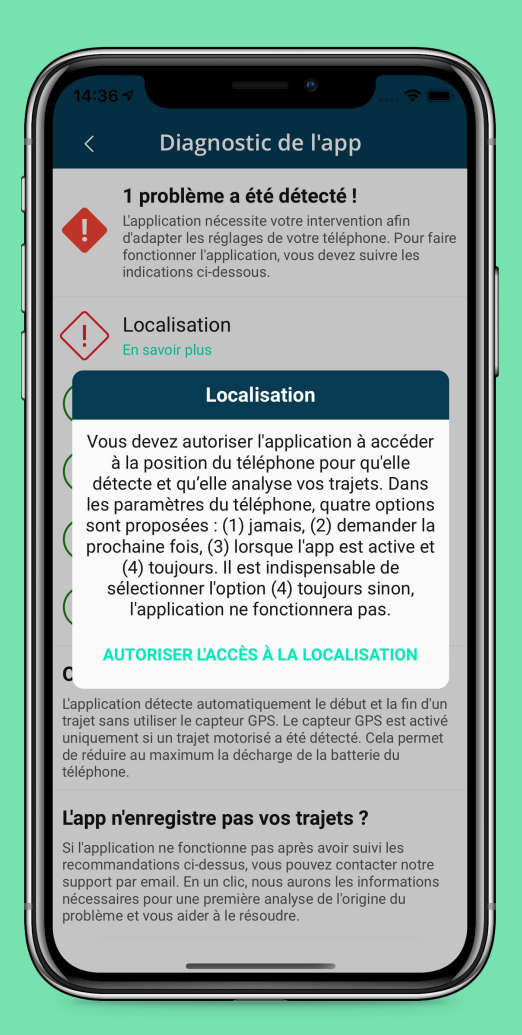

## Si le problème vient d'un problème d'autorisation de la localisation, suivez les instructions et sélectionnez Autoriser l'accès à la localisation

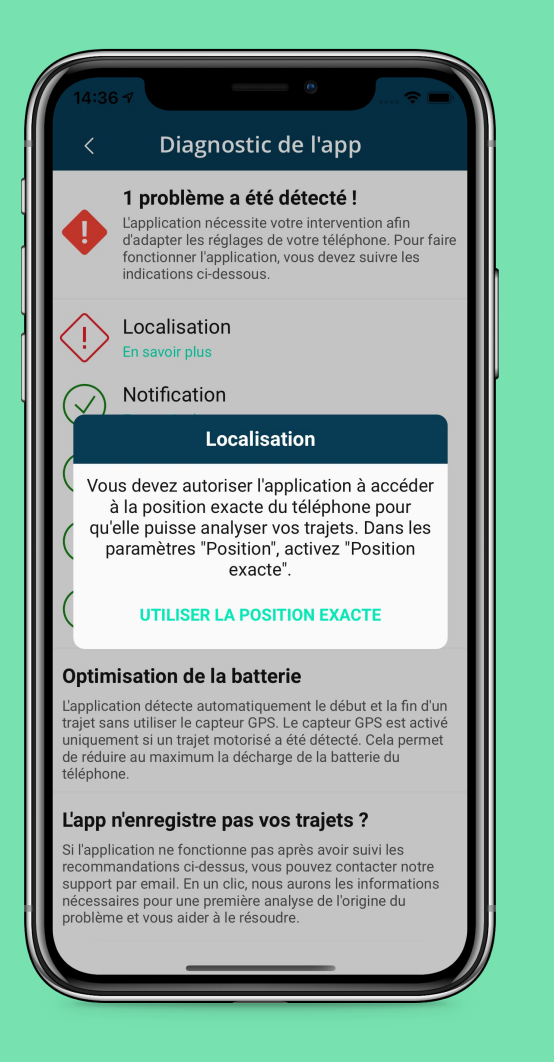

## Si le problème vient d'un problème d'activation de la position exacte, suivez les instructions et sélectionnez Utiliser la position exacte

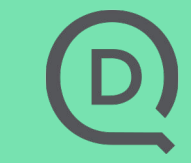

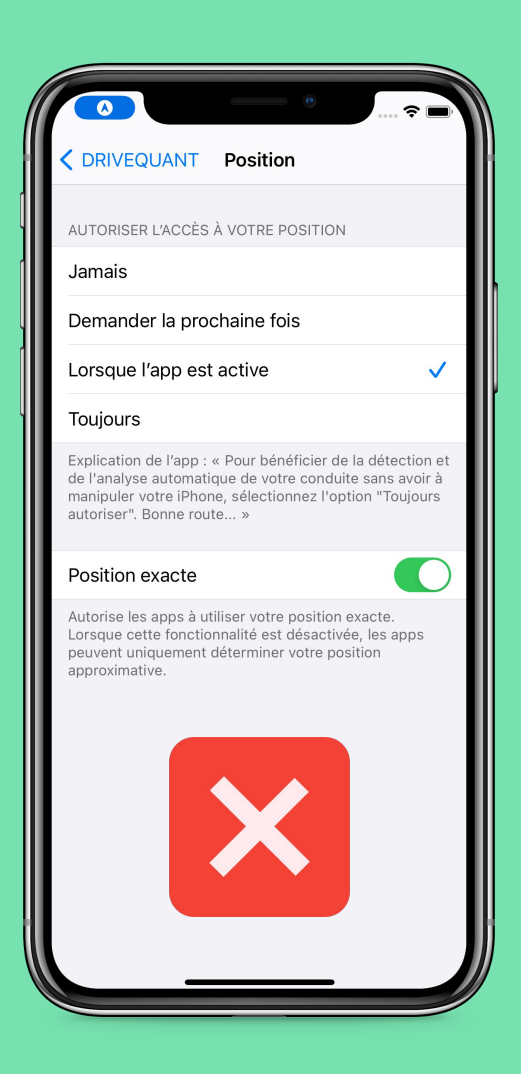

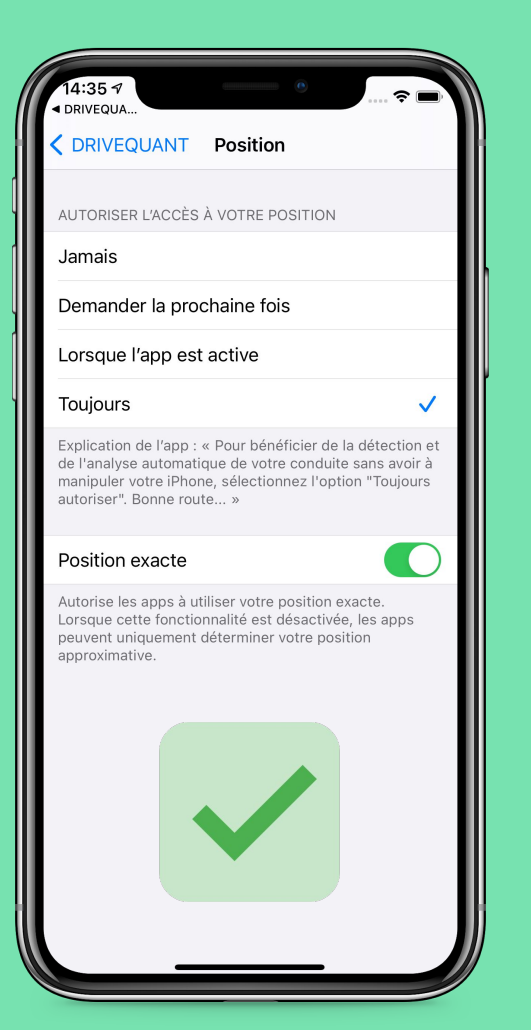

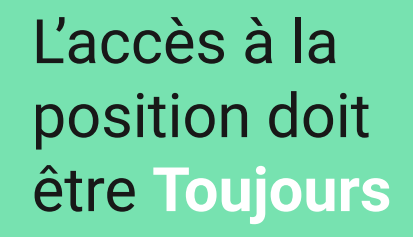

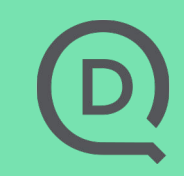

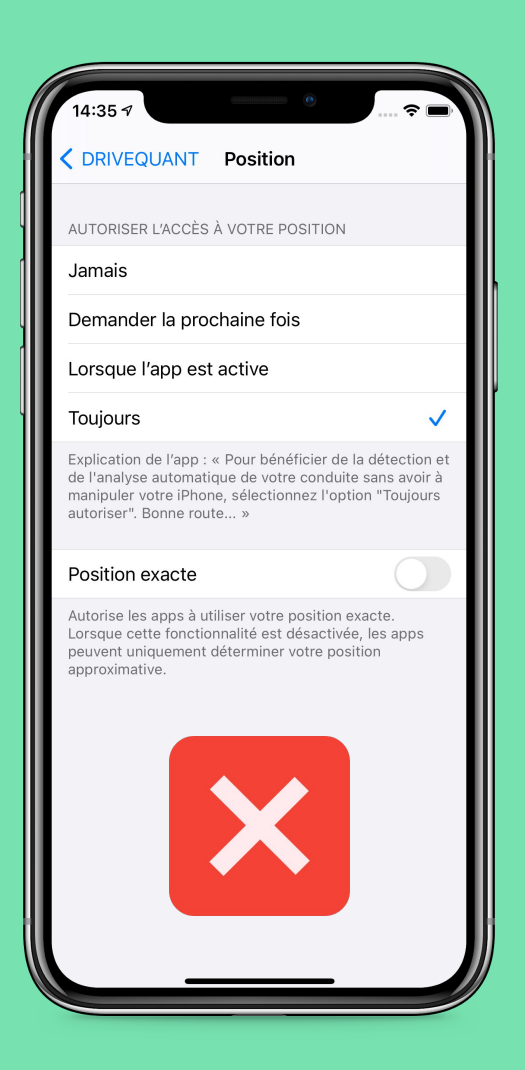

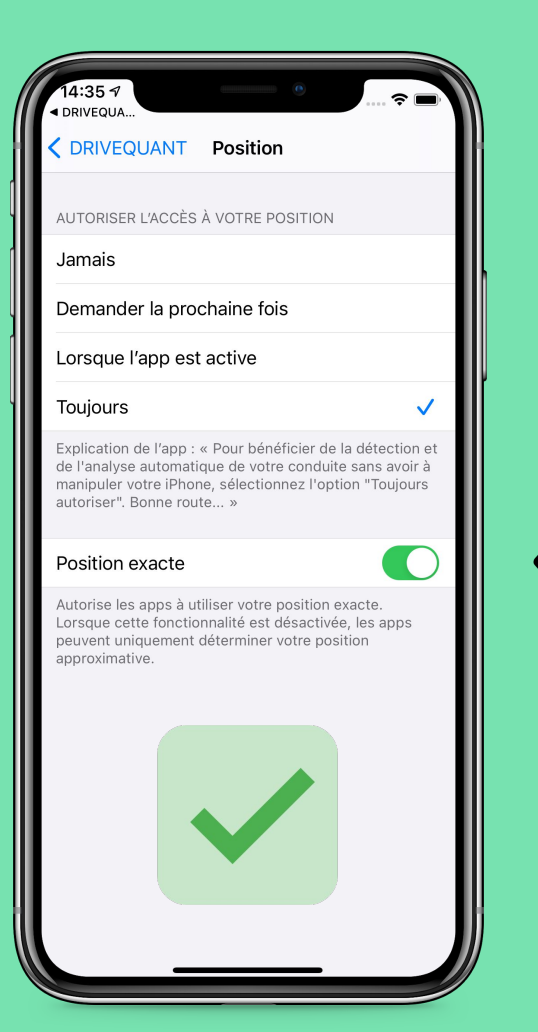

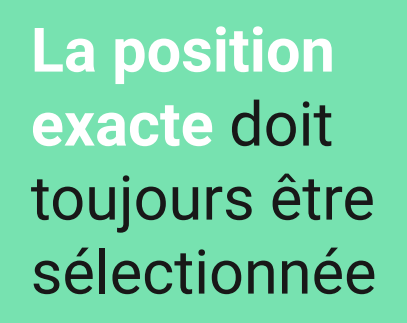